※今回のメールサーバー移管に伴い、移管前の旧メールサーバーに未受信メールがある場合のメール受信方法です。新規追加登録方法ではありませんのでご注意下さい。

受信メールサーバー修正と受信は2020年6月10日から2020年6月17日の間に行って下さい。期日を過ぎる と旧メールサーバーからの受信はできなくなりますのでご注意下さい。

①Outlook 2019を起動します。

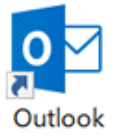

②[受信トレイ]画面が表示されます。

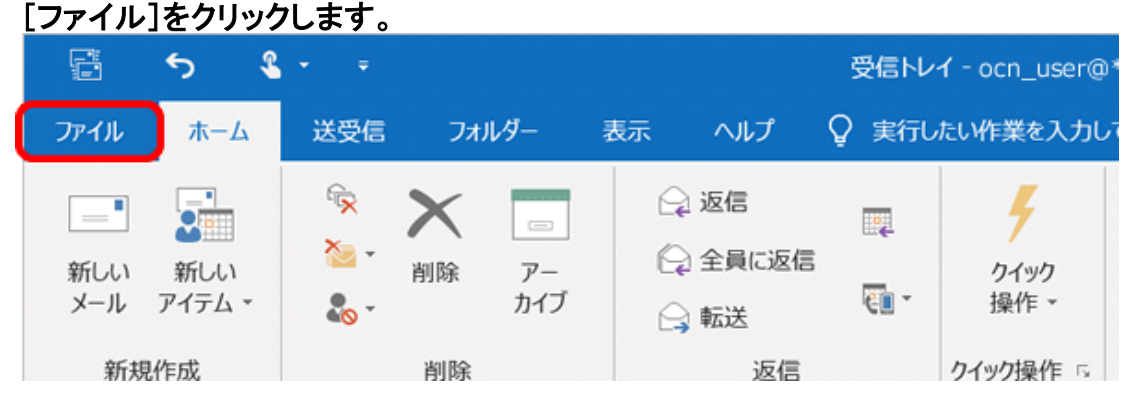

③[アカウントの設定]→[プロファイルの管理]をクリックします。

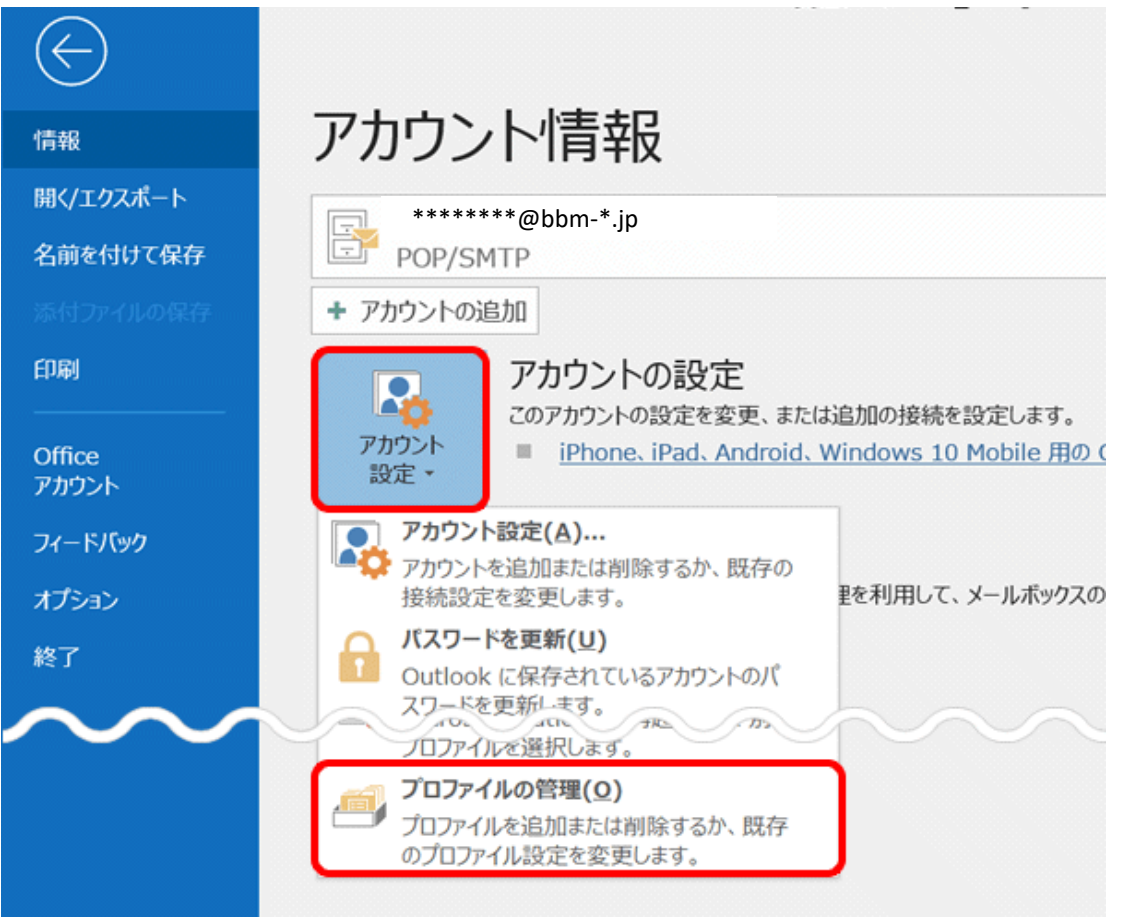

# ④[はい]をクリックします。

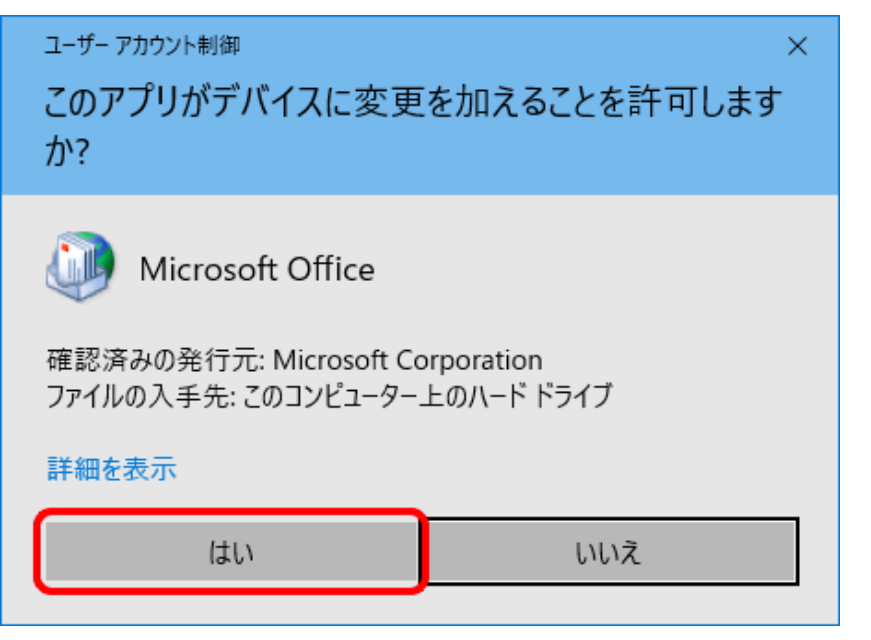

# ⑤[電子メールアカウント]をクリックします。

| 🥥 メール設定 - Outlook | ×              |
|-------------------|----------------|
| 電子メール アカウント       | 電子メール アカウント(E) |
| データファイル           | データ ファイル(F)    |
| フロファイル            | プロファイルの表示(S)   |
|                   | 閉じる(C)         |

#### ⑥該当のアカウントを選択し、変更(A)をクリックします。

| アカウント設定                                                                      | ×                                                 |
|------------------------------------------------------------------------------|---------------------------------------------------|
| 電子メール アカウント<br>アカウントを追加または削除できます。また、アカウント                                    | を選択してその設定を変更できます。                                 |
| メール データファイル RSS フィード SharePoint リス                                           | ト インターネット予定表 公開予定表 アドレス帳                          |
| 屬新規(N) ≫修復(R) 當変更(A) ⊅ 既定                                                    | に設定(D) ×削除(M) * *                                 |
| 久前                                                                           | 捕卖                                                |
| [ <b>⊘</b> ******@bbm-*.jp                                                   | POP/SMTP (送信で使用する既定のアカウント)                        |
| 選択したアカウントでは、新しいメッセージを次の場所に配<br>フォルダーの変更(F) *******@bbr<br>データファイル: C:¥Users& | 信します:<br>n-*.jp <b>¥ 受信トレイ</b><br>ś*****@bbm-*.jp |
|                                                                              |                                                   |
|                                                                              | 閉じる(C)                                            |

## ⑦電子メールアカウントの変更が表示されます。 受信メールサーバー(I)に【59.106.154.235】を入力します。

#### 【次へ】をクリックします。

| ユーザー情報                  |                         | アカウント設定のテスト                                                    |
|-------------------------|-------------------------|----------------------------------------------------------------|
| 名前(Y):                  |                         | この画面内に情報を入力したら、アカウントのテストを行う                                    |
| 電子メール アドレス( <u>E</u> ): | ****@bbm-*.jp           | ことをおお飯のしより。リストを美口りのにはしたがりノトまで<br>定のテスト」をクリックします(ネットワークに接続されている |
| サーバー情報                  |                         |                                                                |
| アカウントの種類( <u>A</u> ):   | POP3 🗸                  | アカウント設定のテストロ                                                   |
| 受信メール サーバー(1):          | 59.106.154.235          |                                                                |
| 送信メール サーバー (SMT         | P)(Q): mailbbm-*.jp     |                                                                |
| メール サーバーへのログオ           | けン情報                    |                                                                |
| アカウント名(山):              | ****@bbm-*.jp           |                                                                |
| パスワード( <u>P</u> ):      | ****                    |                                                                |
|                         | ✓パスワードを保存する( <u>R</u> ) |                                                                |
| □メール サーバーがセキュ!          | リティで保護されたパスワード認証 (SPA)  |                                                                |
| 二に対応している場合には            | 、チェック ボックスをオンにしてください(Q) | 詳細設定( <u>M</u> )                                               |

⑧アカウントのテストが行われますので送受信が完了したら閉じてください。

| テスト アカウント設定                                                                 |          |  |
|-----------------------------------------------------------------------------|----------|--|
| すべてのテストが完了しました。[閉じる]をクリックして続き                                               | 中止(5)    |  |
|                                                                             | 閉じる(C)   |  |
| 970 ID-                                                                     |          |  |
| タスク                                                                         | 状況       |  |
| <ul> <li>✓ 受信メール サーバー (POP3) へのログオン</li> <li>✓ テスト電子メール メッセージの送信</li> </ul> | 完了<br>完了 |  |
|                                                                             |          |  |
|                                                                             |          |  |

⑨受信メールサーバー変更後、所定の期間内にメールを受信してください。 旧メールサーバーに未受信メールが残っている場合は受信が始まります。

複数のメールアドレスが登録されている場合は、送受信の下の送受信グループをクリックし、該当のメールアカウントのみの下の受信トレイをクリックすれば、他のメールアカウントの受信は行われません。

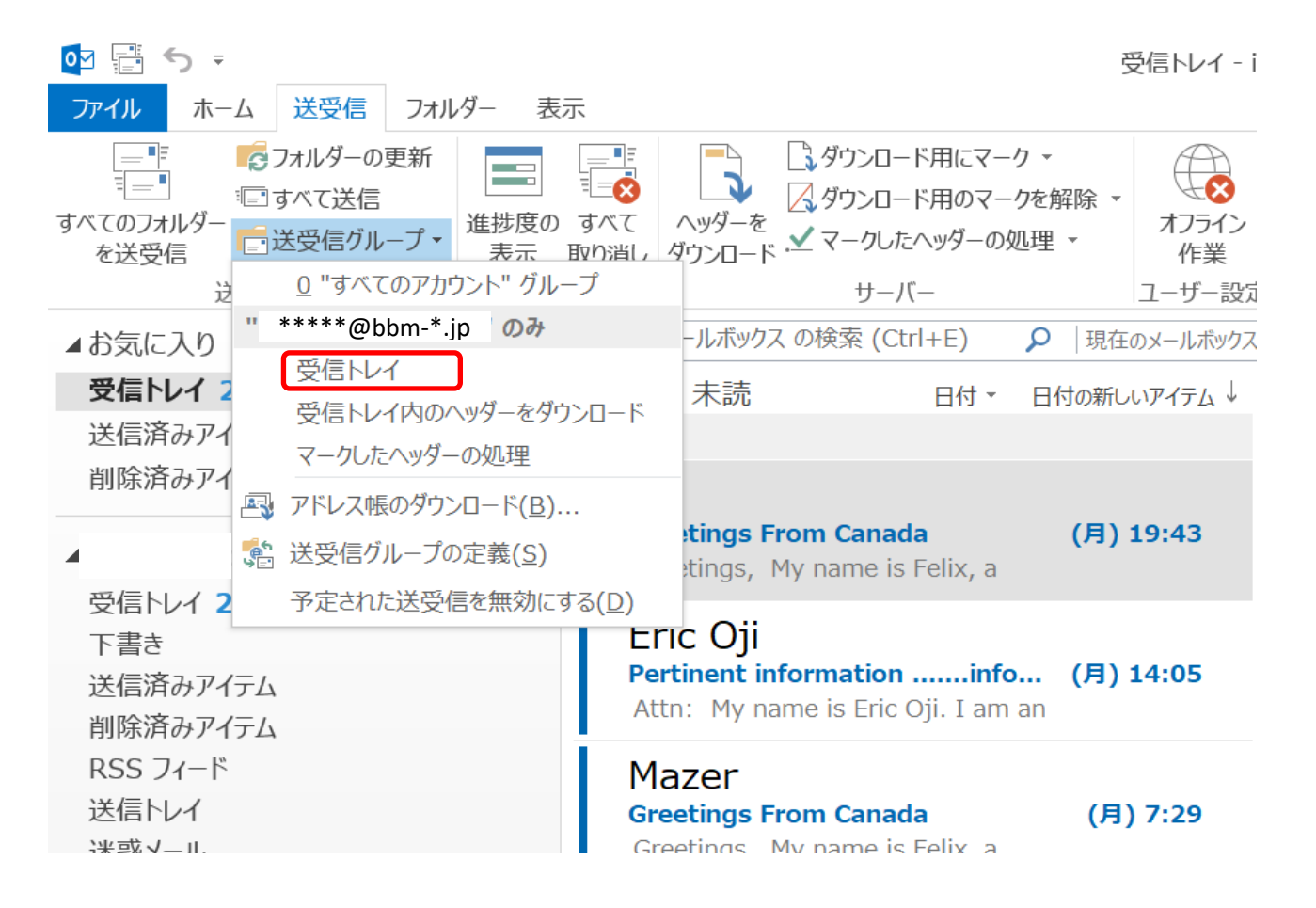

#### ⑩受信完了後は、②~⑧を再度行い変更した受信メールサーバー名を元に戻してください。

<mark>注意!サーバー名を元に戻さないと新メールが受信できなくなりますのでご注意下さい。</mark> お客様のメールサーバー名は、BBMより郵送しております設定案内書の【受信メール(POP3)サーバー】 となります。送信サーバー名と同一です。